# LCC-Optimizer产品操作说明书

版本号:v1.1.0 版权所有:贝联珠贯科技(浙江)有限公司

# 1. 产品介绍

### 1.1 概述

LCC-Optimizer是贝联珠贯科技(浙江)有限公司推出的一款大数据作业优化产品。旨在帮助企业大数据团队充分优化现有的大数据作业,在保证作业稳定运行的前提下,以低侵入的方式提升作业执行效率,提高机器利用率。LCC-Optimizer凭借强大的优化引擎,用户只需要简单的安装设置,即可自由的选择现有集群中的大数据任务进行自动优化,让现有大数据集群释放出更多潜力。

### 1.2 名称解释

### 1.2.1 任务

• 优化的对象,当前支持的类型有: MapReduce Job, Spark Application。

1.2.2 执行

• 任务的具体执行,对应Yarn上一个或多个Application。

1.2.3 规则

 每一类优化逻辑被定义为规则,它本质上是针对Application历史数据的一类分析方法和对提交任务 的动作。

#### 1.2.4 优化指标

目前产品中常用的优化指标包括:

• 运行时长(s):

Spark计算逻辑: Spark History上的Application结束时间 - 开始时间

Hadoop计算逻辑: Jobhistory Overview上的结束时间 - 开始时间

CPU使用量(vcore-seconds):

Spark计算逻辑: spark driver 数量 \* 每个driver申请的核数 \* 运行时长 + spark executor 数量 \* 每个executor申请的核数 \* 运行时长

Hadoop计算逻辑: Jobhistory Counters上的 (Total vcore-milliseconds taken by all map tasks) + (Total vcore-milliseconds taken by all reduce tasks)

#### 内存使用量(GB-seconds):

Spark计算逻辑: spark driver 数量 \* 每个driver申请的内存 \* 运行时长 + spark executor 数量 \* 每个executor申请的内存 \* 运行时长

Hadoop计算逻辑: Jobhistory Counters上的(Total megabyte-milliseconds taken by all map tasks) + (Total megabyte-milliseconds taken by all reduce tasks )

# 2. 用户指南

在产品安装完成后,客户端只需要一个浏览器即可开始使用产品。

🥐 🔹 登录地址:由lcc-hbo-pc和客户提供的Domain Suffix组成。比如:

https://lcc-hbo-pc.rc.io

# 2.1 用户登录与管理

首先是登录界面,如下图所示:

默认管理员账号密码: admin/123456,登录后可以进行修改

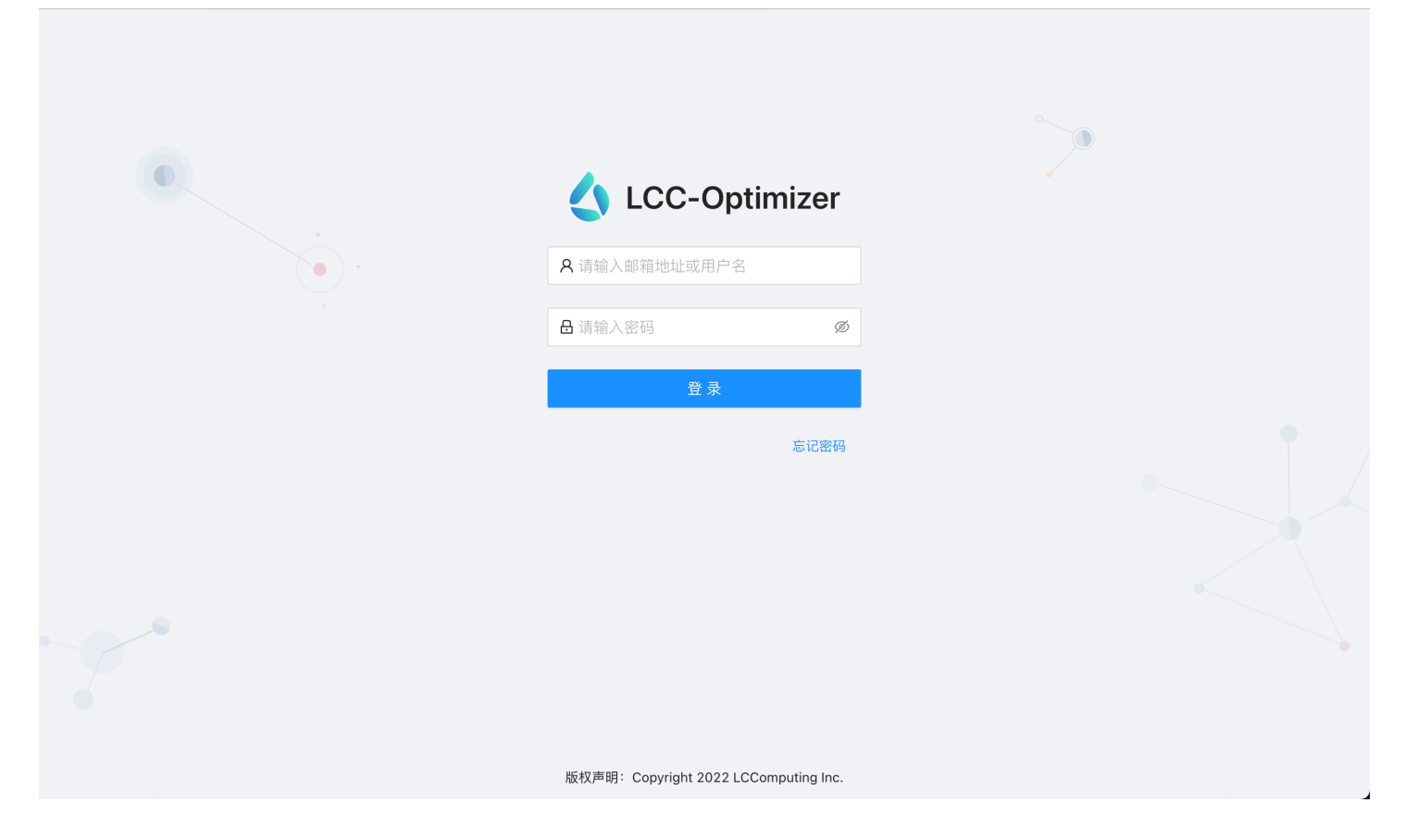

2.1.1 个人中心

登录产品后,可以点击用户名下拉选项的【个人中心】进入个人中心,进行用户名称修改,密码 修改,邮箱绑定等操作。

• 如果忘记密码可以通过绑定的邮箱进行密码重置

2.1.2 用户管理

登录产品后,点击系统管理图标 〇 下的【运维管理】后点击左侧导航栏中的【用户管理】进入。可以在界面中进行如下操作:

- 查找现有人员
- 单个或批量添加新人员
- 变更人员角色
- 删除现有人员

当前系统角色包括:系统管理员,管理员,普通用户

## 2.2 主页

登录主界面后可以看到界面上左边「主页」「执行列表」「任务列表」「分析报告」「优化设置」五个大类,上方是账号设置。默认展示的是主页,如下图所示:

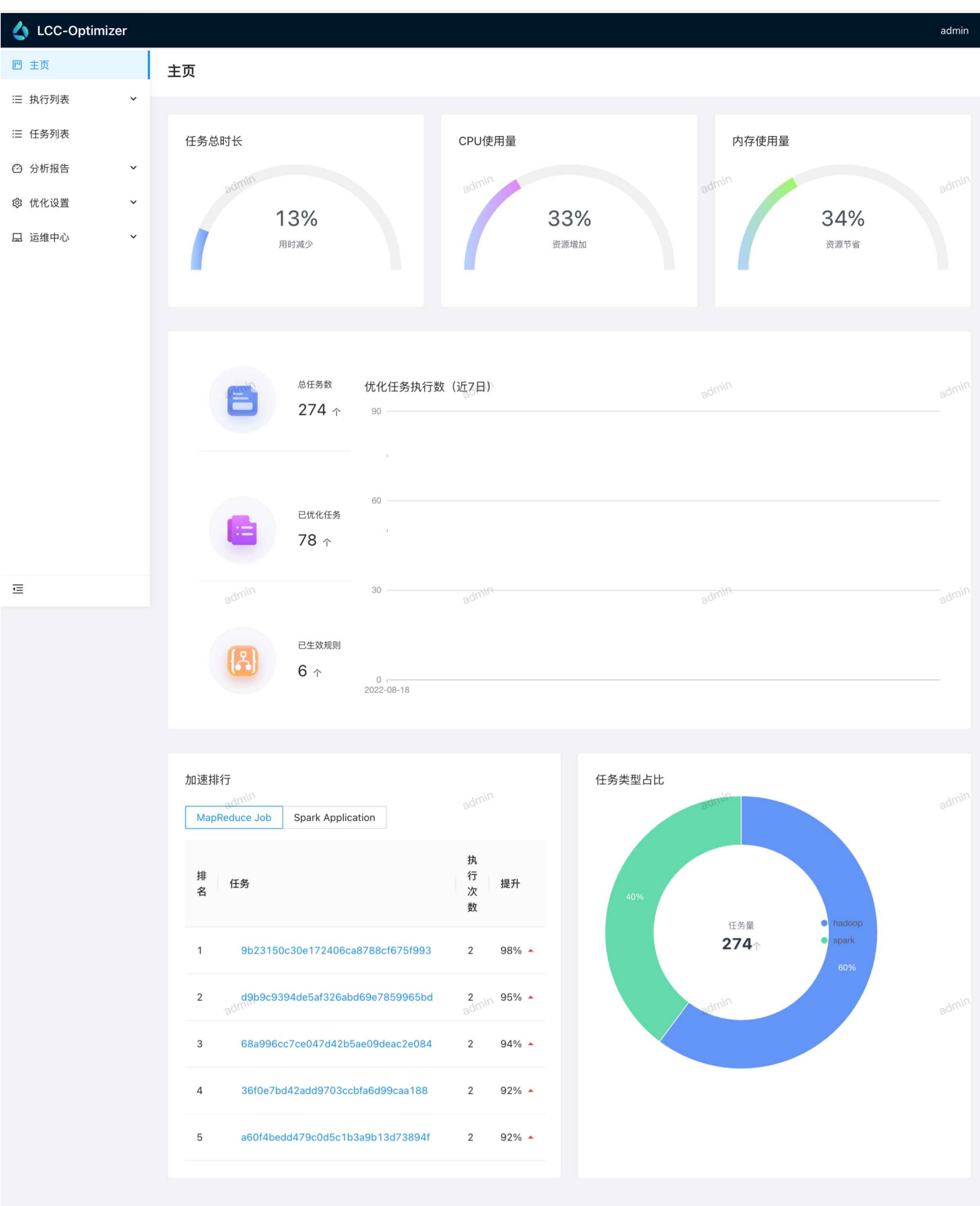

版权声明: Copyright 2022 LCComputing Inc.

主页包括内容:

- 系统优化效果:包括任务总时长,CPU使用量,内存使用量
- 任务统计:包括总任务数,已优化任务数,已生效规则,最近7天优化任务执行趋势图
- 任务加速排行:查看哪些任务运行时长优化的比例最高
- 任务类型占比:不同任务类型的占比

### 2.3 执行列表

执行列表可以看到配置了LCC-Optimizer HOOK的Gateway的最近作业提交列表。包括不同任务类型的执行列表,比如: MapReduce Job, Spark Application。可以通过筛选执行时间,优化情况进行查询,如下图所示:

| 4       | LCC-Optimizer                   |                                     |                        |               | admin                  |
|---------|---------------------------------|-------------------------------------|------------------------|---------------|------------------------|
| ۳       | 执行列表 / MapReduce Job            |                                     |                        |               |                        |
| ≣       |                                 |                                     |                        |               |                        |
| ≔       | 开始时间: 2022-08-17                | 20:5〔 → 2022-08-18 20:5〔 🗎 是否优1     | 七: 已优化                 | ∨重置 查询        |                        |
| $\odot$ |                                 |                                     |                        |               |                        |
| ŝ       | 执行列表                            |                                     |                        |               |                        |
|         |                                 |                                     |                        |               |                        |
|         | Yarn Application ID             | 开始时间                                | 执行时长 💠 CPU使用           | 量(vcore-secs) | 状态 任务ID                |
|         | application_1660050842344_10943 | 22-08-18 20:50:32 22-08-18 20:50:44 | 12sec 6                | 14.6          | SUCCEEDED 7972ac904ec  |
|         | application_1660050842344_10942 | 22-08-18 20:50:14 22-08-18 20:50:20 | 6sec 3                 | 3.5           | SUCCEEDED 703955f45c5  |
|         | application_1660050842344_10941 | 22-08-18 20:49:10 22-08-18 20:49:23 | 13sec 8                | 8.7           | SUCCEEDED f0e0698d0fc7 |
|         | application_1660050842344_10939 | 22-08-18 20:48:39 22-08-18 20:48:55 | 16sec 18 <sup>26</sup> | dmin 18.7     | SUCCEEDED 39d60c99a46  |
|         | application_1660050842344_10937 | 22-08-18 20:48:29 22-08-18 20:48:43 | 14sec 9                | 9.3           | SUCCEEDED 69b006c8917  |
|         | application_1660050842344_10936 | 22-08-18 20:48:01 22-08-18 20:48:15 | 13sec 17               | 17.4          | SUCCEEDED 88222514d6   |
|         | application_1660050842344_10934 | 22-08-18 20:47:17 22-08-18 20:47:28 | 10sec 6                | 14            | SUCCEEDED 396b5a8c613  |
|         | application_1660050842344_10933 | 22-08-18 20:46:58 22-08-18 20:47:03 | 5sec 2                 | 2.9           | SUCCEEDED 637b3b9207(  |
|         | application_1660050842344_10932 | 22-08-18 20:46:17 22-08-18 20:46:39 | 22sec 17               | 17.1          | SUCCEEDED f8961a04b80  |
| )<br>I  | application_1660050842344_10931 | 22-08-18 20:45:45 22-08-18 20:52:22 | 6min 37sec 1566        | 3128.2        | SUCCEEDED 740a3dc28c2  |

- 通过点击【任务ID】,可以直接跳转到任务详情。
- 通过点击【优化详情】,可以查看该次执行具体应用了哪些优化规则,调整了哪些优化参数。如下 图所示:

| 4 | LCC-Optimizer           |            |       |      |                                                                                                    |                                                 |                        |              | admin |
|---|-------------------------|------------|-------|------|----------------------------------------------------------------------------------------------------|-------------------------------------------------|------------------------|--------------|-------|
| Ľ | 执行列表 / MapReduce Job    |            |       |      |                                                                                                    |                                                 |                        |              |       |
| ≣ |                         | 优化详情       |       |      |                                                                                                    | ×                                               |                        |              |       |
| ≣ | 开始时间: 开始                |            |       |      |                                                                                                    |                                                 |                        |              |       |
| Ø |                         | 规则名称       | 规则类型  | 动作   | 原参数                                                                                                    | 优化后参数                                           |                        |              |       |
| ŝ | 执行列表                    |            |       |      | {"mapreduce.reduce.java. {"mapreduce                                                                                        |                                                 | napreduce.reduce.java. |              |       |
|   |                         | Reduce内存设置 | 任务    | 提交参数 | opts":"-Xmx4915m","ma<br>preduce.reduce.memory.                                                                             | opts":"-Xmx410m","mapr<br>educe.reduce.memory.m |                        | 1 10 11      | 12.45 |
|   | ◆ 结束时间    ◆             |            |       |      | mb":"6144"}                                                                                                    | b":"512"}                                       |                        | 优化           | 操作    |
|   | 37:38 22-08-18 20:37:51 | Map内存设置    |       |      | {"mapreduce.map.java.op<br>ts":"-Xmx2457m","mapre<br>duce.map.memory.m<br>b":"3072","mapreduce.ta<br>sk.io.sort.mb":"1719"} | {"mapreduce.map.java.op                         | 41fc91                 | 已优化          | 优化详情  |
|   | 37:15 22-08-18 20:37:27 |            | 任务    | 提交参数 |                                                                                                    | uce.map.memory.mb":"6                           | 5304                   | 已优化          | 优化详情  |
|   | 36:49 22-08-18 20:37:02 |            |       |      |                                                                                                    | ort.mb":"100"}                                  | b6a05                  | 已优化          | 优化详情  |
|   | 36:22 22-08-18 20:36:37 | 10000 10   |       | 1010 |                                                                                                    |                                                 | . 2fc59                | admin<br>已优化 | 优化详情  |
|   | 36:20 22-08-18 20:36:34 | 14sec 9    |       | 9.1  | SUCCEEDED                                                                                                    | 0772fa06074ac003acba5c1d49                      | 59b01f                 | 已优化          | 优化详情  |
|   | 35:56 22-08-18 20:36:06 | 10sec 7    |       | 7.2  | SUCCEEDED                                                                                                    | 32d7336ca14e117abbaddb8aaa                      | a569d8                 | 已优化          | 优化详情  |
|   | 35:51 22-08-18 20:36:04 | 13sec 16   |       | 17   | SUCCEEDED                                                                                                    | 979d3e8171af4a2b58c163e292                      | 054d09                 | 已优化          | 优化详情  |
|   | 35:51 22-08-18 20:36:06 | 15sec 12   |       | 12.8 | SUCCEEDED                                                                                                    | f4f44776a8b7aaaf675fa3522fa7                    | bce4                   | 已优化          | 优化详情  |
|   | 35:18 22-08-18 20:35:30 | 12sec 7    |       | 7.3  | SUCCEEDED                                                                                                    | c8ccb17877c1cfbf8d9d8221593                     | 3b7a38                 | 已优化          | 优化详情  |
| Ē | 35:16 22-08-18 20:35:28 | 12sec 7    | admin | 8    | SUCCEEDED                                                                                                    | 38d9e1f3bc5809bf8fee839c2f9                     | 4dd4a                  | 已优化          | 优化详情  |

# 2.4 任务列表

任务列表可以通过任务类型,任务ID, Yarn Application Id,任务内容,任务执行时间进行筛选查 询任务,如下如所示:

| 4       | LCC-Optimizer                    |                         |                                                              | admin          |
|---------|----------------------------------|-------------------------|--------------------------------------------------------------|----------------|
| m       | 任务列表                             |                         |                                                              |                |
| ≔       |                                  |                         |                                                              |                |
| ∷⊟      | 类型: 全部 🗸 任                       | <b>务:</b> 请输入任务         | Yarn APP ID: 请输入任务的某次执行Yarn A                                | Q 查询           |
| $\odot$ | 内容: 「「清输入任务中的内容关键字 时间区           | 间:1 2022-07-19 20:55:   | 2022-08-18 20:55:                                            | admin C 重置     |
| \$      |                                  |                         |                                                              |                |
|         |                                  |                         |                                                              |                |
|         | 任务列表                             |                         |                                                              |                |
|         | 任务                               | 类型                      | 内容                                                           | 执行次数           |
|         | 9485c138f4c2d1572636dc64783d5bf9 | MapReduce Job           | select cs_sold_date_sk,max(cs_sold_date_sk),min(cs_sold      | 1              |
|         | 95ee5a98e051686e3dd0d030581b4355 | Spark Application       | use tpcds;select sum(ss_ext_sales_price) ext_price from stor | 3              |
|         | 20c142d2430894afa1e567bb70c40f14 | Spark Application       | use tpcds_200g;q75.sql WITH all_sales AS ( SELECT d_y        | 1              |
|         | 8d11a95bb03f7f615067397e9b302c61 | Spark Application       | use tpcds_200g;q50.sql select s_store_name, s_compan         | 1              |
|         | a47aea761feb6cb7a243ce381ffb5396 | Spark Application       | use tpcds_200g;q5.sql WITH ssr AS (SELECT s_store_id,        | 1              |
|         | 726ab92d9d327059092c2cdb20116f8b | Spark Application       | use tpcds_200g;q74.sql with year_total as ( select c_cus     | 1              |
|         | 301242ff4fd1bc97078b35131b68798a | Spark Application       | use tpcds_200g;q49.sql select 'web' as channel, web.ite      | 1              |
|         | 6da4ef49a16363c30afff77db33b0172 | Spark Application       | use tpcds_200g;q73.sql select c_last_name, c_first_nam       | 1              |
|         | 1b178210231e7d550a5c275c6750fe7e | Spark Application       | use tpcds_200g;q71.sql select i_brand_id brand_id, i_br      | 1              |
|         | 5debd7ea8ded57827d0cfc0d71b8d795 | admin Spark Application | use tpcds_200g;eq48.sql select sum (ss_quantity) from st     | 1 admin        |
|         |                                  |                         | < 1 2 3 4 5 *** 28 >                                         | 10 条/页 >> 跳至 页 |
|         |                                  | 版和美丽。 0                 |                                                              |                |

# 2.4.1 任务详情

通过点击任务链接,即可进入【任务详情】,如下图所示:

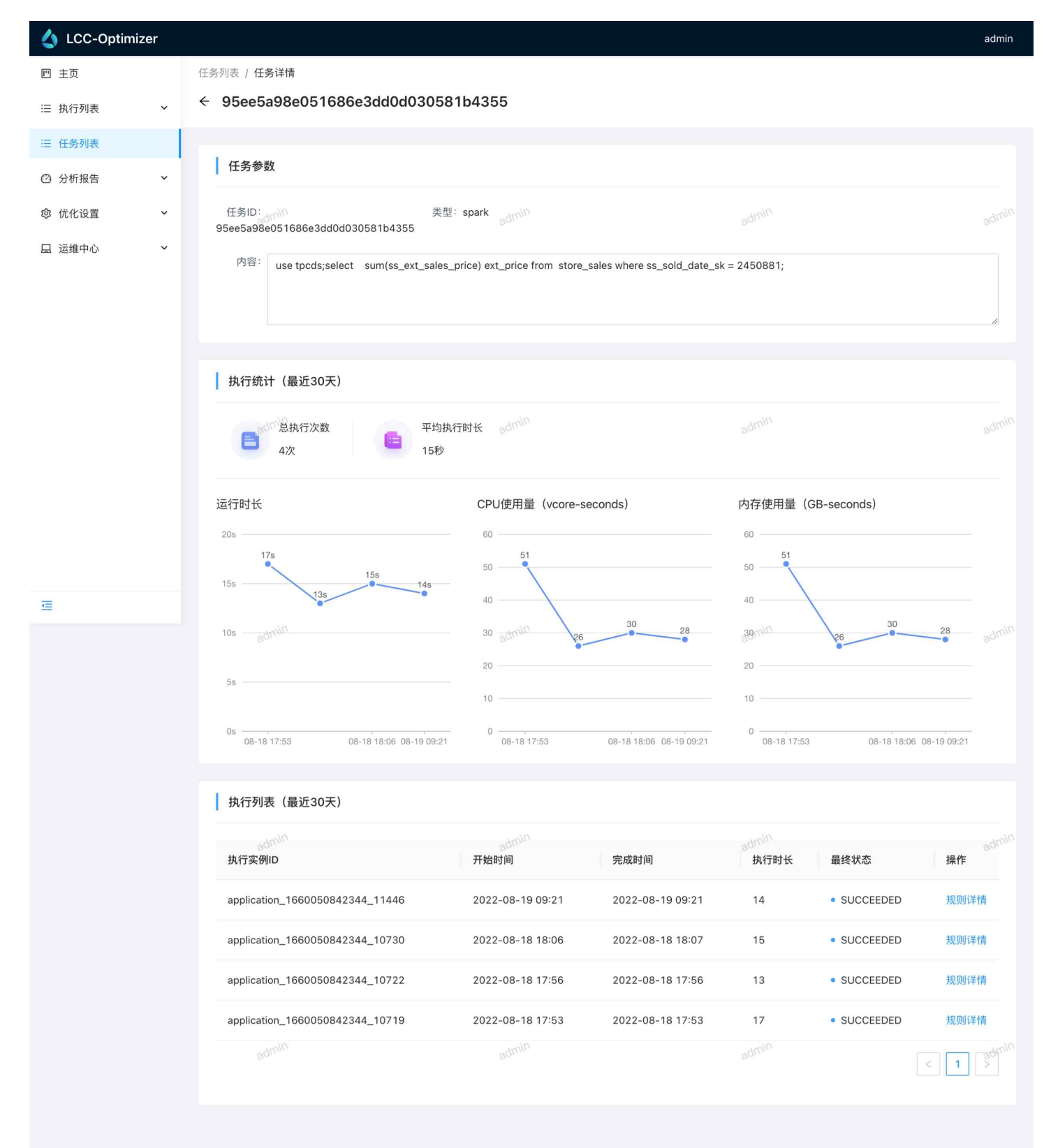

版权声明: Copyright 2022 LCComputing Inc.

- 任务基本参数
  - 任务ID:任务的唯一标识
  - 任务类型:任务类型
  - 任务内容:任务的命令或者SQL语句
- 执行统计: 只展示最近30天的数据
  - 统计值: 总执行次数, 平均执行时长

- 指标变化趋势,包括:运行时长,CPU使用量,内存使用量
- 执行列表
  - 任务视角的执行列表: 该任务的所有执行。

## 2.1 分析报告

#### 2.1.1 性能对比报告

经过一段时间的优化,我们可以通过【性能对比报告】分析查看任务执行的具体优化情况,如下 图所示: 么 LCC-0

回 主页

≔ 执行列转

三 任务列表

④ 分析报告

愈 优化设置

□ 运维中心

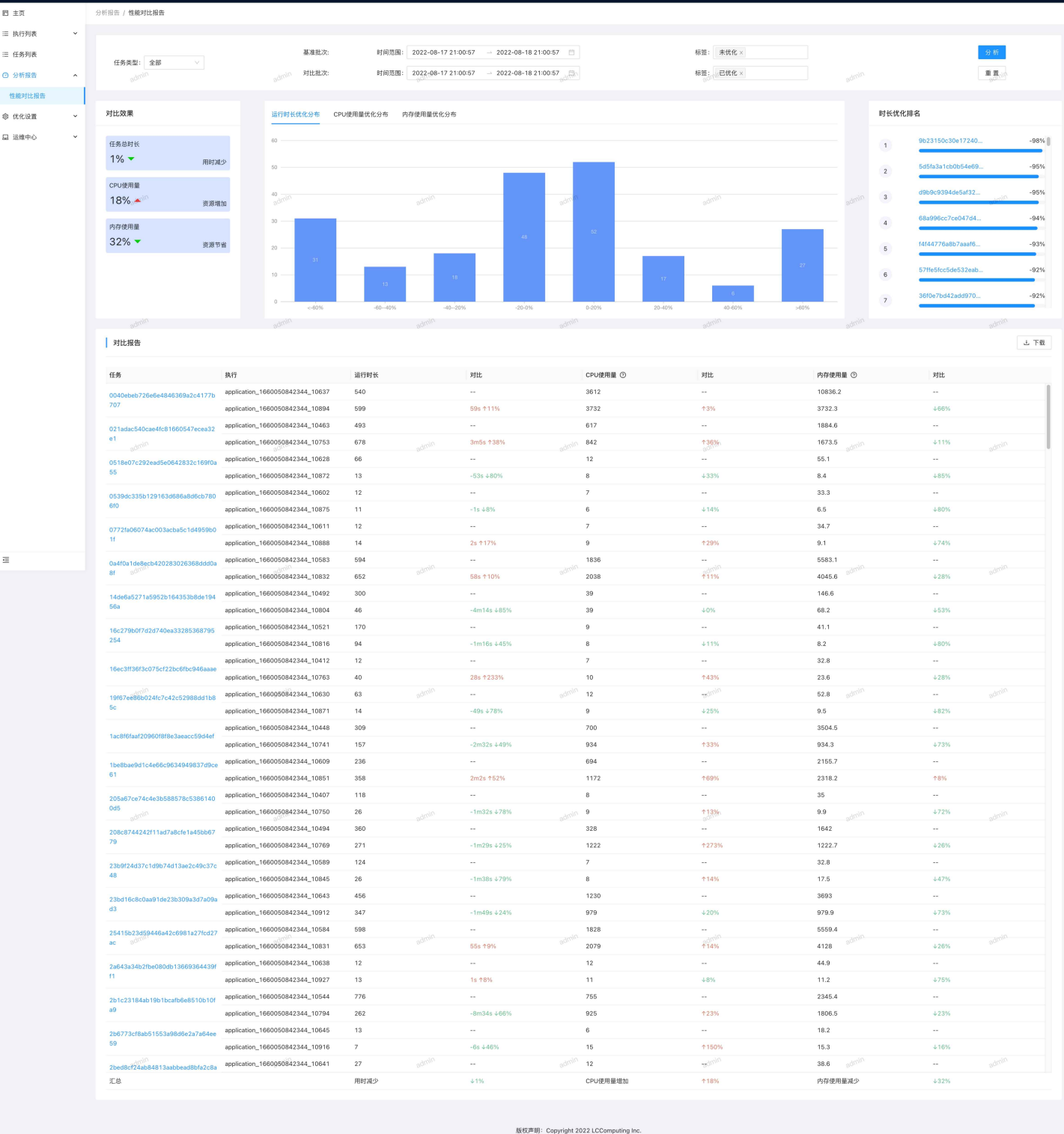

- 对比对象:可以选择【基准批次】和【对比批次】两个执行批次进行对比,查看优化效果。 •
  - 基准批次:用作对比基准的执行批次,一般可以选择未优化的执行批次作为基准(通过"未优 化"标签筛选)。
  - 对比批次:用作对比的执行批次,一般选择同一批任务在不同条件下的执行作为对比(如通过 "已优化"标签筛选)。
- 执行批次选择
  - 任务类型:只有相同的任务类型才可以进行对比。 0
  - 时间范围:通过执行所在的时间进行选择。 0

- 标签:通过自动打上的标签进行选择,比如不同的引擎版本、是否优化等标签,可以同时选择 多个标签。
- 分析内容包括:
  - 对比效果
    - 任务总时长:汇总所有执行的运行时长,进行两个批次的对比
    - CPU使用量:汇总所有执行的CPU使用量,进行两个批次的对比
    - 内存使用量:汇总所有执行的内存使用量,进行两个批次的对比
  - 优化分布
    - 运行时长优化分布
    - CPU使用量优化分布
    - 内存使用量优化分布
  - 优化排名
    - 时长优化排名:查看哪些任务运行时长优化的比例最高
  - 对比报告
    - 同一个任务在两个对比执行之间的具体指标的对比。
    - 对比报告可以下载进行二次分析。

### 2.2 健康告警

根据任务执行历史可以对任务的执行情况进行健康检查,从而产生异常情况的告警事件,及时发 现问题。点击「健康告警」进入查看。

- 「APP类告警统计」展示统计期间内的不同告警事件的分布与趋势。
- 「告警列表」展示告警明细,包括:
  - 告警ID,告警事件,告警类别,告警对象,告警内容,产生时间

#### 2.3 设置

#### 2.3.1 优化设置

#### 2.3.1.1 黑白名单模式

全局名单模式包括以下两种:

• 全局白名单模式

- 全局黑名单模式
- 2.3.1.1.1 全局白名单模式

全局白名单模式: 仅加入全局白名单的任务才会进行优化;

场景: 在测试阶段逐步增加优化的任务范围。

第一步:登录系统后,前往「优化中心」->「设置」->「优化设置」页面,选择「黑白名单模式」
 Tab页,点击开关,打开「全局白名单」。如下图所示:

| 👌 LCC-Optimizer                 | 优化中心                                                       | 尊 chengxi |
|---------------------------------|------------------------------------------------------------|-----------|
| 凹 主页                            | 设置 / 优化设置                                                  |           |
| ≔ 执行列表 ~                        | 黑白名单模式 任务指纹                                                |           |
| ≔ 任务列表                          |                                                            |           |
| <ul> <li>② 分析报告 &gt;</li> </ul> | 全局黑白名单模式                                                   |           |
| ② 设置 ^                          | 全局白名単模式,仅加入全局白名单的任务才会进行优化;<br>全局黑名单模式,被加入全局黑名单之外的任务都会进行优化。 |           |
| 优化设置                            | 全局白名單 具体任务名单,您可前往任务列表设置>                                   |           |
| 优化规则                            |                                                            |           |
| 系统配置                            |                                                            |           |
|                                 |                                                            |           |
|                                 |                                                            |           |
|                                 |                                                            |           |
|                                 |                                                            |           |
|                                 |                                                            |           |
|                                 |                                                            |           |
| Ē                               |                                                            |           |

第二步:点击右侧提示中的「任务列表设置>」,或者点击左侧菜单栏「任务列表」,通过任务列表
 表复选框选中需要优化的任务,点击「加入全局白名单」按钮并二次确认。如下图所示:

| LCC-Optimizer | 优化中心                                    |                                        |                    |       |                 |            |                  | 鐐 chengxi   |
|---------------|-----------------------------------------|----------------------------------------|--------------------|-------|-----------------|------------|------------------|-------------|
| 四 主页          | 任务列表                                    |                                        |                    |       |                 |            |                  |             |
| ≔ 执行列表 >      |                                         | ○ 确定要                                  | ᄡᆕᇳ᠈ᄼ              |       |                 |            |                  |             |
| ≔ 任务列表        | 任务类型 ⑦: 全部                              | ······································ | 加重加八公              |       | 12-02 16:45:    | 26 -> 2022 | 2-12-16 16:45:26 |             |
| ② 分析报告 >      | 任务ID <sub>chen</sub> gi <sup>Xi</sup> ) | 青输入                                    | 4X )               | 開定    | 查询 <sub>o</sub> | 6月94里置     | ∨展开              |             |
| ② 设置          |                                         |                                        |                    |       |                 |            |                  |             |
|               | 任务列表                                    |                                        |                    |       |                 |            | 退出全局白名单          | 加入全局白名单     |
|               |                                         |                                        |                    |       |                 |            |                  |             |
|               |                                         |                                        |                    |       |                 |            |                  | 清空          |
|               | ■ 任务                                    | 类型                                     | 内容                 | 全局白名单 | 隔离次数 💲          | 执行次数 🍦     | 执行频率 ② 💲         | 内存使用量波动 ② 💲 |
|               | chengxi<br>testtestettest               | Spark Application                      |                    | • 否   | 0               | 13         | 3次/天             | 79          |
|               | v7_286b8554                             | 196f6 MapReduce Job                    | L29wdC9oYWRvb3     | • 否   | 0               | 11         | 11次/天            | 67          |
|               | v7_a4428609                             | ae96 MapReduce Job                     | /opt/hadoop-exam   | • 否   | 0               | 11         | 0次/天             | 5           |
| E             | v7_04bab14f                             | 85ff8 MapReduce Job                    | /root/changfan/ben | • 否   | 0               | 10         | 0次/天             | 9           |

📌 全局黑名单模式:除全局黑名单之外的任务都会进行自动优化。

场景:在**生产阶段**逐步剔除优化效果暂时不佳的任务。

第一步:登录系统后,前往「优化中心」->「设置」->「优化设置」页面,选择「黑白名单模式」
 Tab页,点击开关,打开「全局黑名单」。如下图所示:

| \land LCC-Optimizer | 优化中心                                                             | 龄 chengxi |
|---------------------|------------------------------------------------------------------|-----------|
| □ 主页                | 设置 / 优化设置                                                        |           |
| ≔执行列表 ~             | 黑白名单模式 任务指纹                                                      |           |
| ≔ 任务列表              |                                                                  |           |
| ② 分析报告 ~            | 全局黑白名单模式                                                         |           |
| ② 设置 ^              | 全局白名单模式,仅加入全局白名单的任务才会进行优化;<br>全局黑名单模式,被加入全局黑名单之外的任务都会进行优化。Chengy |           |
| 优化设置                | ▲局黑名单 具体任务名单,您可前往任务列表设置>                                         |           |
| 优化规则                |                                                                  |           |
| 系统配置                |                                                                  |           |
|                     |                                                                  |           |
|                     |                                                                  |           |
|                     |                                                                  |           |
|                     |                                                                  |           |
|                     |                                                                  |           |
|                     |                                                                  |           |
| Ē                   |                                                                  |           |

第二步:点击右侧提示中的「任务列表设置>」,或者点击左侧菜单栏「任务列表」,通过任务列表
 表复选框选中需要优化的任务,点击「加入全局黑名单」按钮并二次确认。如下图所示:

| 싥 LCC-Optimizer | 优化中心                                       |                         |               |                                     | 段 chengxi               |
|-----------------|--------------------------------------------|-------------------------|---------------|-------------------------------------|-------------------------|
| 凹 主页            | 任务列表                                       |                         |               |                                     |                         |
| ≔执行列表 ~         |                                            | () 确定要批量物 ) 化           |               |                                     |                         |
| ≔ 任务列表          | 任务类型 ⑦: 全部                                 | 明定安加重加八公                |               | 12-02 17:01:18 - 202                | 22-12-16 17:01:18 📋     |
| ② 分析报告 >        | 任务ID <sub>ch</sub> engx <sup>1</sup> ) 请输入 |                         | 取 消 備 定       | 查询 <sub>ch</sub> er <sup>g</sup> 重置 | ✓展开 cheng <sup>xi</sup> |
|                 |                                            |                         |               |                                     |                         |
|                 | 任务列表                                       |                         |               |                                     | 退出全局黑名单加入全局黑名单          |
|                 |                                            |                         |               |                                     |                         |
|                 | ● 已选择1项                                    |                         |               |                                     | 清空                      |
|                 | <b>王</b> 任务                                | 类型内容                    | 全局黑名单         | 隔离次数 💠 执行次数 🗧                       | 執行频率 ⑦ ↓ 内存使用量波动 ⑦ ↓    |
|                 | chengxi<br>testtestettest                  | Spark Application       | <b>○</b> 否    | o 13                                | 3次/天 79                 |
|                 | v7_286b855496f6                            | MapReduce Job L29wdC    | 9oYWRvb3 ● 否  | 0 11                                | 11次/天 67                |
|                 | v7_a4428609ae96                            | MapReduce Job /opt/hado | oop-exam ● 否  | 0 11                                | 0次/天 5                  |
| ē               | v7_04bab14f85ff8                           | MapReduce Job /root/cha | ngfan/ben ● 否 | 0 10                                | 0次/天 9                  |

#### 2.3.1.2 任务指纹

进入任务指纹管理页面:前往「优化中心」->「设置」->「优化设置」页面,选择「任务指纹」 Tab页进入,再该页面可以对【任务指纹】做如下管理:

- 添加新的任务指纹版本: 在添加页面可以对当前指纹算法进行测试运行, 查看结果是否符合预期。
- 编辑任务指纹:对现有的任务指纹进行编辑
- 启用任务指纹:由于任务指纹只能启用一个作为当前版本,启用后原指纹将自动停用并迁移。

#### 2.3.2 优化规则

本产品针对不同优化任务预设了一些列优化规则,如下图所示:

| 么 LCC-Op | otimizer |          |                |    |                   |                   |                 |                  |         | admin                 |
|----------|----------|----------|----------------|----|-------------------|-------------------|-----------------|------------------|---------|-----------------------|
| 四 主页     |          | 优化设置 / 优 | 化规则            |    |                   |                   |                 |                  |         |                       |
| Ⅲ 执行列表   | ~        |          |                |    |                   |                   |                 |                  |         |                       |
| Ⅲ 任务列表   |          | 规则列      | 表              |    |                   |                   |                 |                  |         |                       |
| ② 分析报告   | ~        | 编号。      | 规则名称           | 描述 | 类型 admin          | 对象                | 启用状态            | 更新时间             | 操作      |                       |
| ◎ 优化设置   | ^        | 1        | Executor个数优化   |    | Spark Application | 任务                |                 | 2022-08-18 17:12 | 配置 黑白名单 |                       |
| 优化规则     |          | 4        | Executor内存优化   |    | Spark Application | 任务                |                 | 2022-08-18 17:12 | 配置 黑白名单 |                       |
| 优化名单     |          | 7        | Executor CPU优化 |    | Spark Application | 任务                |                 | 2022-08-18 17:12 | 配置 黑白名单 |                       |
| 口、法维由心   | Ū.       | 16       | Reduce内存设置     |    | MapReduce Job     | 任务                |                 | 2022-08-18 17:12 | 配置 黑白名单 |                       |
| 區 连维中心   |          | 19       | Map内存设置        |    | MapReduce Job     | 任务                |                 | 2022-08-18 17:12 | 配置 黑白名单 |                       |
|          |          | 160      | Spark并行度优化     |    | Spark Application | 任务                |                 | 2022-08-18 17:12 | 配置 黑白名单 |                       |
|          |          | 8        |                |    |                   |                   |                 |                  |         | 条/页 <sup>solmin</sup> |
|          |          |          |                |    |                   |                   |                 |                  |         |                       |
|          |          |          |                |    |                   |                   |                 |                  |         |                       |
|          |          |          |                |    |                   |                   |                 |                  |         |                       |
|          |          |          |                |    |                   |                   |                 |                  |         |                       |
| Ξ        |          |          |                |    | 版权声明:C            | Copyright 2022 LC | CComputing Inc. |                  |         |                       |

- 启停优化规则
  - 可以通过启用状态变更优化规则是否启用。
- 配置优化规则
  - 可以通过配置变量的方式修改优化规则配置。
- 黑白名单:可以对具体优化规则设置黑白名单,黑白名单只能二选一。
  - 黑名单:表示名单中的任务不会参与该优化规则的优化。

• 白名单:表示只有名单中的任务会参与该优化规则的优化。

#### 2.3.3 系统配置

「系统配置」统一管理各类系统的配置参数,点击「设置」->「系统配置」进入管理。

- 添加配置:点击「添加配置」弹出添加配置对话框,选择「配置类别」「集群」「版本」,输入 「配置项」和「配置值」进行添加。
  - 配置值支持两种形式: Value值 和 Yaml 文件
- 「配置列表」中可以对配置项进行修改和删除操作。

#### 2.3.4 诊断查询

当遇到系统问题或者需要查看历史时,可以通过「诊断查询」进行数据明细的查询和下载。可以 查询的类型包括:

- YARN Application,查询范围包括:Loki日志,MySQL数据记录,ClickHouse数据记录。
- 任务,查询范围包括:Loki日志,MySQL数据记录。
- 服务日志,查询范围包括: Loki日志。

# 3. 快速入门

#### 3.1 安装部署

参见《LCC-Optimizer部署运维手册》

#### 3.2 查看历史作业

部署安装完成后系统会进行历史作业的采集,10分钟左右(默认会从history server抓取过去一段 时间的job数据,具体等待时间取决于历史作业的多少)可以在【执行列表】和【任务列表】中查看到 系统现有任务的执行情况。

### 3.3 开启优化

- 设置优化名单:在【优化名单】中开启生效优化白名单,这样保证只有在优化名单中的任务才会进行自动优化。
  - 特别注意:初始使用时,强烈建议打开全局白名单以灰度的方式逐步开启优化。否则默认在 关闭全局名单的情况下,所有作业都会自动进行优化!

• 打开优化规则:在【优化规则】中开启想要的优化规则。

### 3.4 提交测试作业

- 先在客户的自己的大数据系统中提交一个测试作业,默认首次提交不进行优化
- 在【执行列表】确认可以看到该测试作业
- 在【优化名单】中添加该测试任务
- 再次提交相同的测试任务,此时任务由于是第二次运行,会进行自动优化。

### 3.5 查看任务详情

- 测试作业执行完成后,在【执行列表】中可以看到该测试任务的执行。
- 在【执行列表】中通过点击【任务ID】可以查看到该测试任务的详情页面。

### 3.6 查看优化报告

 在【性能对比报告】中,通过条件选择这两次测试任务不同的执行批次,可以对比查看具体的优化 效果。

# 4. 常见问题

### 4.1 如何关闭优化?

有两种程度的关闭,在大多数情况下,用户只需要关闭优化功能(参照1)即可。

1. 关闭优化功能

可以通过产品界面关闭优化功能。在关闭优化功能后,对应的任务不会受到优化的作用; LCC-Optimizer仅会为其同步History的执行记录等信息。

- a. 关闭所有任务的优化
  - i. 开启全局白名单,清除优化名单中的所有任务。该设置表示没有任务会进行自动优化。
- b. 仅关闭指定任务的优化
  - 在开启全局优化名单的情况下,从优化名单中删除对应的任务,该任务就不会再进行自动优化
  - 在没有开启全局优化名单的情况下,可以在所有优化规则中将指定任务添加到黑名单中,则 该任务不会进行这些优化规则的优化。

#### 2. 完全关闭LCC-Optimizer

由于对作业的优化应用发生在提交作业处安装的HOOK,所以通过关闭HOOK,可以完全关闭LCC-Optimizer产品。关闭HOOK后,作业提交过程不再有LCC-Optimizer任何作用、对应的执行记录不 再同步到LCC-Optimizer。

具体针对不同引擎关闭HOOK的方法,参见《LCC-Optimizer部署运维手册》

# 4.2 什么样的任务合适优先加入优化?

- 可以优先选择具备如下特征的任务进行优化设置
  - 执行具备周期性的任务
  - 处理数据相对稳定的任务
- 在任务列表中去搜索Yarn Application ID找到对应任务ID
  - 。 然后在优化名单中通过任务ID加入优化白名单

# 4.3 作业优化不符合预期怎么处理?

- 可以通过优化名单暂时关闭对该任务的自动优化
- 联系我们针对该任务进行具体诊断